# **ProTalk Plus**

#### Firmware Update Tutorial

The ProTalk Plus Firmware Update Tutorial will walk you through the steps needed to update your B1290 to the latest firmware revision. Before you begin, make sure that the latest ProTalk B1290 Database Editor (programming software) has been installed on your PC

(<u>http://barnettprotalk.com/Support/software/ProTalk\_Software\_Suite.exe</u>). The latest B1290 .upg file needs to be downloaded from our website as well (<u>http://barnettprotalk.com/Support/Resource-Center.php#firmware</u>). This utility is for V2.0 hardware and higher. If an update is required for an earlier version, the B1290 needs to be sent to Barnett Engineering.

Apply power to the B1290, connect the USB cable and open the programming software:

| 🥶 ProTalk Plus Database Editor - default                                                                                       | • = - 🛛 🔀 |
|----------------------------------------------------------------------------------------------------|-----------|
| <u>Eile Summary I</u> nputs <u>R</u> elays <u>C</u> ommon System <u>D</u> irectory <u>L</u> evels <u>P</u> rogram <u>H</u> elp |           |
| The formula lines Galaxy Common Picture Frees Formula Teh                                                                      |           |
|                                                                                                    |           |

Under the 'File' heading, select 'Firmware Upgrade:'

| 9                                   | 🖃 🔀                                     |
|-------------------------------------|-----------------------------------------|
|                                     | The ProTalk should be running now. Next |
| ⊂Status<br>Waiting for confirmation | n that the ProTalk is powered up.       |
| Help                                | Reset ProTalk Start Over Close          |

Press the 'Next' button:

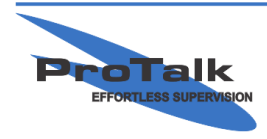

# **ProTalk Plus**

#### **Firmware Update Tutorial**

| 8 |                                    |                             |               |            | <b>E</b> 🔀 |
|---|------------------------------------|-----------------------------|---------------|------------|------------|
|   | Serial Port                        | Start communica             | tions.        |            | Next       |
|   | ⊂Status<br>Waiting to start commun | nications with the ProTalk. |               |            |            |
|   | Help                               |                             | Reset ProTalk | Start Over | Close      |

The COM port will be selected automatically. Press 'Next' again:

| Serial Port       COM 13 (USB)       Open the upgrade file.                                                                           |
|----------------------------------------------------------------------------------------------------|
| ProTalk Plus Information                                                                                                    |
| Type: B1290<br>Serial No: 1227200<br>Hardware Ver: 02.20<br>Firmware Ver: 04.00<br>Available Options: none<br>Activated Options: none |
| Stahue                                                                                                    |
| Waiting to open an upgrade file.                                                                                                    |
| Firmware version in the ProTalk has been read.                                                                                        |
|                                                                                                    |
| Help Reset ProTalk Start Over Close                                                                                                   |

Press 'Open' and select .upg file from the location it was saved to earlier:

| Load Firmware                     | e File         |                                                                    | ? 🔀    |
|-----------------------------------|----------------|--------------------------------------------------------------------|--------|
| Look jn:                          | 🗀 Upgrades     | - 🖛 🗈 👉                                                            |        |
| My Recent<br>Documents<br>Desktop | Archives       | Type: UPG File<br>Size: 109 KB<br>Dake Modified: 1/7/2013 10:10 AM |        |
| My Documents                      |                |                                                                    |        |
| My Computer                       |                |                                                                    |        |
| My Network                        | File name:     | B1290 V4 03 upp                                                    | Open   |
| Places                            | Files of type: | Firmware Files                                                     | Cancel |

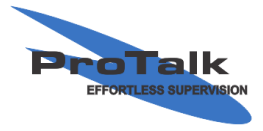

ProTalk - a division of Circa Enterprises Inc. #200, 550 - 71st Avenue SE Calgary, Alberta T2H 0S6

# **ProTalk Plus**

### Firmware Update Tutorial

Press 'Next' and the transfer will begin:

| 📴 Firmware File Loaded: D:\B1290_ver_20                                                                                                    | 0\Upgrades\B1290 V4.03.upg 🛛 🖪 🔀                                                                                      |
|----------------------------------------------------------------------------------------------------|----------------------------------------------------------------------------------------------------|
| Serial Port                                                                                                    | n progress.                                                                                                    |
| ProTalk Plus Information<br>Type: B1290<br>Serial No: 1227200<br>Hardware Ver: 02.20<br>Firmware Ver: 04.00<br>Available Options: none<br>Activated Options: none | Upgrade File Information<br>Type: B1290<br>Firmware Ver: 04.03<br>H/W Compatible: Ver 2.xx<br>Available Options: none |
| Status<br>Sending packet number 3 of 109.<br>Upgrading the module.<br><u>H</u> elp                                                                                | Reset ProTalk Start Over Close                                                                                        |

Once the file transfer has completed, a 'Success!!' message appears:

| 😇 Firmware File Loaded: D:\B1290_ver_;                                                                                                | 20\Upgrades\B1290 V4.03.upg                                                               | E 🔀 |
|----------------------------------------------------------------------------------------------------|-------------------------------------------------------------------------------------------|-----|
| Serial Port COM 13 (USB) Success!!                                                                                                    |                                                                                           |     |
| ProTalk Plus Information                                                                                                    | Upgrade File Information                                                                  |     |
| Type: B1290<br>Serial No: 1227200<br>Hardware Ver: 02.20<br>Firmware Ver: 04.03<br>Available Options: none<br>Activated Options: none | Type: B1290<br>Firmware Ver: 04.03<br>H/W Compatible: Ver 2.xx<br>Available Options: none |     |
| Status<br>Destaution the surface                                                                                                    |                                                                                           |     |
| Hestarung the system.<br>System restarted.                                                                                            |                                                                                           |     |
| Help                                                                                                    | Reset ProTalk Start Over Clo                                                              | ose |

The B1290 will automatically restart. Close the window and exit the program. The update is complete.

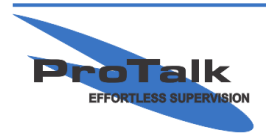